## МИНИСТЕРСТВО ОБРАЗОВАНИЯ РЕСПУБЛИКИ БЕЛАРУСЬ

Учреждение образования • БРЕСТСКИЙ ГОСУДАРСТВЕННЫЙ ТЕХНИЧЕСКИЙ УНИВЕРСИТЕТ

Кафедра "ЭВМ и системы"

# ИССЛЕДОВАНИЕ РЕЕСТРА ОПЕРАЦИОННЫХ СИСТЕМ СЕМЕЙСТВА WINDOWS

Методические указания к выполнению лабораторных работ по диспиплинам "Программное обеспечение ПЭВМ" и "Программные средства персональных компьютеров" для студентов специальностей Т10.01 и Т10.03

> Брест 2001

### УДК 681.3

Методические указания содержат описание состава и структуры системного реестра операционных систем семейства Windows. Приведены необходимые теоретические сведения о назначения ключей ресстра, типах параметров ключей, способах редактирования реестра. Содержатся указания к выполнению двух лабораторных работ по указанной тематике (постановка задачи, содержание отчета и контрольные вопросы для проверки).

Методические указания предназначены для использования студентами специальностей Т10.01 и Т10.03 в ходе выполнения лабораторных работ по дисциплинам "Программное обеспечение ПЭВМ " и «Программные средства персональных компьютерон, т также могут быть полезны инженевам - системотехникам при обслуживании ПЭВМ, работающих под управлением операционной систе-MM «Windows»

> Составители Горбашко Л.А., Рецензент

Гладыпиева Е.Л., Крутых АН

ассистент, **SCCNCTENT** начальник отдела проектирования, диагностики и эксплуатации компьютерных сетей Центра информационных технологий БГУ

### СОДЕРЖАНИЕ

| лабораторная работа № 1. Исследование структуры реестра                                                    |
|----------------------------------------------------------------------------------------------------|
| Структура и основные принципы работы с реестром                                                            |
| Флилы системного реестра                                                                                   |
| Редантор регстра                                                                                           |
| Структура системного реестра                                                                               |
| Ключевые слова системного реестра                                                                          |
| Состав основных разделов                                                                                   |
| Запуск редлятора реестра                                                                                   |
| Восстановление реестра                                                                                     |
| Порядок выполнения работы                                                                                  |
| Содержание отчета                                                                                          |
| Контрольные вопросы                                                                                        |
| ЛАБОРАТОРНАЯ РАБОТА № 2. СРЕДСТВА УСКОРЕНИЯ РАБОТЫ ПОЛЬЗОВАТЕЛИ В ОС<br>"WINDOWS" С ИСПОЛЬЗОВАНИЕМ РЕЕСТРА |
| Краткие теоретические сведения                                                                             |
| Дополнения контенстного меню                                                                               |
| Просмотр незарегистрированных типов файлов                                                                 |
| Конфигурирование открытия окон по команде                                                                  |
| Мобификация чувствительности х двойных щелчкам мыши                                                        |
| Добовление коскадно открывающихся онций Control Panel (Понель упровления) в меню Start (Писк)              |
| 19                                                                                                    |
| Использование средней кнопки для мыши Logitech 20                                                          |
| Блокирование анимации Windows                                                                              |
| Автоматические обновления экрана                                                                           |
| Повышение быстродействня Пансли задач                                                                      |
| Порадок выполнения работы                                                                                  |
| Содержание отчета                                                                                          |
| Контрояьные вопросы                                                                                        |
| ЛИТЕРАТУРА                                                                                                 |

### ЛАБОРАТОРНАЯ РАБОТА № 1. ИССЛЕДОВАНИЕ СТРУКТУРЫ РЕЕСТРА

Цель работы. изучить структуру ключей реестра, типы параметров ключей, способы редактирования реестра; получить практические навыки работы с редактором реестра RegEdit.

### Структура и основные принципы работы с реестром

Реестр (Registry) – это системная база данных Windows. Она является хранилицем множества параметров и установок, необходимых для нормального функционирования Windows на данном конкретном компьютере.

Реестр – это не статическая база данных настроек, он работает постоянно и постоянно обновляется. Не существует двух одинаковых ресстров.

#### Фанлы системного реестра

База данных системного peecrpa Windows 95 хранится в двух файлах – System dat и User.dat. Это скрытые системные файлы, доступные только для чтения Данные хранятся в них в двоичном виде и не могут быть просмотрены при помощи обычного текстового редактора. Для внесения изменения в реестр должен использоваться специальный редактор Regedit.exe, который изображает эти два файла как одну систему.

По умолчанию файлы System.dat и User.dat хранятся в папке \Windows. В файле System.dat хранятся сведения об аппаратуре, на котором работает система Windows, а также об установленном на нем программном обеспечении. Значения, хранящиеся в этом файле, автоматически изменяются при изменении аппаратной конфигурации, а также при установке и удалении приложений. В файле User dat хранятся информация, относящаяся к пользователю. В частности, это могут быть данные о «чувствительности» мыши, цветовой схеме, курсорах, прифтах, клавиатуре и прочем. В этом же файлс находятся сведения о конфигурации рабочего стола и сети для разных пользователей – так называемые пользовательские конфигурации.

Аналогичные файлы для хранения базы данных системного реестра существуют и в других ОС семейства Windows 9х/NT. Отличаться могут количество и, соответственно, названия файлов.

### Редактор реестра

Фирма Microsoft предусмотрела множество элементов интерфейса пользователя, предназначенных для изменения конфигурации системы, т е реестра – это и

Панель Управления (Control Panel), и диалоговые окна свойств, и многое другос. При этом изменения параметров отражаются на функционировании системы немедленно Вместе с тем в некоторых случаях этого оказывается недостаточно. Однако изменять системный реестр, используя редактор реестра, следует только в том случае, когда это действительно необходимо. Если вы редактируете базу данных реестра, то для того, чтобы хранящиеся в ней параметры были прочтены в память и вступили в силу, чаще всего необходимо перезапустить компьютер. Для запуска редактора реестра следует выполнить команду Пуск - Выполнить-RegEdit. Файл запуска реестра RegEdit.cxe всегда находится в папке \ WINDOWS.

#### Объекты системного реестра

Реестр содержит три типа объектов: ключи, параметры и значения.

Ключи - вершина иерархической структуры ресстра. Под ключами ресстра могут располагаться другие узлы иерархического дерева (подключи). Кроме этого, каждый ключ может содержать один или несколько параметров Все ключи и параметры в пределах подключа должны иметь уникальные имена.

Параметры имеются у каждого ключа и подключа. У каждого ключа обязательно есть хотя бы один параметр - "По умолчанию". Если значения параметров не заданы, то они имеют значение Null.

Параметры состоят из трех частей: тип нараметра, имя нараметра и его значение. Допустимы следующие <u>типы нараметров</u>: двоичные, двойное слово и строковые. Каждому типу нараметров соответствует своя никтограмма в окне редактора реестра.

<u>String (строковое)</u>. Представляет из себя ASCHZ-строку (заканчивается символом с кодом 0). Имсет переменную длину, максимальный размер 64 кБ. Значение строки всегда заключается в кавычки

Binary (двоичное) Максимальный размер 64 кБ. В окне редактора реестра представлено в виде 16-ричного значения

<u>DWORD (двойное слово)</u>. Представляет собой число размером 32 бита (в реестре 8-значное шестнадцатеричное число). Чтобы отличить этот тип данных от двоичного, перед численным значением DWORD всегда есть два символа: 0х.

#### Структура системного реестра

Вся база системного реестра разделена на шесть основных разделов, которые принято называть ветвями. Каждая ветвь содержит в себе параметры, относя-

5

циеся к определенному набору клочен. Ниже кратко описано назначение этих разделов.

#### [HKEY\_CLASSES\_ROOT]

Содержит сведения о встраивании и связывании объектов (Object Linking and Embedding, OLE) и ассоциации файнов с приложениями.

### [HKEY\_USERS]

Содержит информацию обо всех пользователях данной рабочей станции. Здесь хранятся данные о каждом пользователе, а также типовые настройки, служащие таблоном для новых ключей, создаваемых пользователем. Типовые настройки включают различные значения по умолчанию для программ, событий, конфигураций рабочего стола и т.д.

#### [HKEY\_CURRENT\_USER]

Содержит настройки системы и программ, относящиеся к текущему пользователю. Он создается при регистрации пользователя в системе на основе информации из соответствующего ключа [HKEY\_USERS]. Именно здесь хранится информация о том, как данный пользователь сконфитурировал рабочую станцию.

#### [HKEY\_LOCAL\_MACHINE]

Содержит спецификации рабочей станции, драйверов и др системные настройки, включая информацию о типах установленного сборудования, настройках портов конфигурации программного обеспечения Эта информация специфична для компьютера, а не для пользователя

### [HKEY\_CURRENT\_CONFIG]

Содержит информацию о текущей конфигурации аппаратуры компьютера, используется в основном на компьютерах с несколькими аппаратными конфигурациями, например, при подключении портативного ПК к стыковочной станции и отключении от нее. Информация, содержащаяся в этом ключе, копируется из ключа [HKEY LOCAL MACHINE].

#### HKEY\_DYN\_DATA

Содержит динамическую информацию о состоянии различных устройств, причем она создается заново при каждом старте системы. Этот ключ используется как часть системы измерения производительности и для конфигурации устройств Plug-and-Play

#### Состав основных разделов

Каждый из вышеперсчисленных разделов содержит в себе другие разделы — как и файновая система, Registry имеет структуру дерева. Каждый узел (раздел или подраздел) называется ключом. Вы можете открывать новые ветни до тех пор, пока не доберетесь до уровня, на котором находятся только параметры.

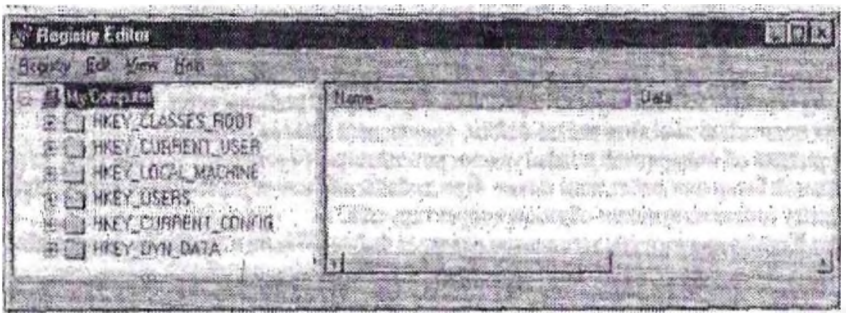

Рио.1 Окно редактора рестра

#### Hkey\_Classes\_Root

Структура раздела несколько отличается от всех остальных. Для каждого зарегистрированного расширения файла имеется подключ (например, bmp). Значение этого ключа "По умолчанию" указывает на подключ описания документа ("ACDC\_BMP"), который расположен в той же ветви основного раздела. В подключе описания документа и содержится цепочка ключей, хранящих информацию об ассопиациях, OLE, DDE.

### Hkey\_Local\_Machine

Информация, сохраненная здесь, используется приложениями, устройствами и системой, и не зависит от того, кто был заявлен в качестве пользователя. Устройства могут помещать информацию в системный реестр с помощью Plug&Play-ин герфейса, программные средства — посредством стандартного API. Hkey Local Machine содержит ряд подразделов, описанных в табл. 1.

#### Подраздел Config

• Содержит информацию о различных конфигурациях апцаратных средств

 Каждая конфигурация имеет уникальное обозначение и хранится в оздельном подразделе с соответствующим именем.

• Конфигурации перечислены в списке в окне утилиты Система. Здесь же их можно обрабатывать.

• При запуске Windows проводится проверка конфигурации аппаратных средств При этом может произойти следующее:

• В большинстве случаев конфигурационные данные позволяют Windows автоматически выбрать соответствующую конфигурацию. • При первом после изменения оборудования запуске компьютери Windows создает новый элемент конфигурации для новых конфигурационных динных. В результате создается и новый Config-элемент в системном реестре.

 Когда конфигурационные данные не позволяют системе Windows одно начно решить, какую из описанных конфигураций следует выбрать, пользователю при загрузке системы предлагается меню, посредством которого он может выбрать подходящую конфигурацию.

### Подраздел Епит

 Windows pachonaraet специальными программами, которые отвечают за построение дерева аппаратуры в системном ресстре (например, Диспетчер устройств, вызываемый через Панель управления - Система- Устройства).

Каждому устройству присваивается уникальный идентификационный код.
В системном ресстре хранится идентификационная информация о каждом устройстве, например, тип устройства, идентификационный код (ID) устройства, информация о драйвере.

Информация о составе данного раздела приведена в табл.2.

### Подрандея Suftware

 Содержит информацию о каждом программном средстве, установленном на компьютере.

• Содержимое этого раздела является общим для всех пользователен данного компьютера.

• Hkey\_Local\_Machine\Software содержит ряд подразделон и сведения о различных подразделах (их описание), которые могут появиться в системпом ресстре (см. табл. 3).

### Подразовл System

• Данные в подразделе System содержат все параметры драйнеров устройств и служб, используемые при запуске Windows.

• Вся информация хранится в подразделе CurrentControlSel. Он содержит два следующих подраздела:

• Control: Подраздел включает информацию, используемую, при запуске системы, например, сетевое имя компьютера и запускаемые подсистемы.

• Services: Подраздел включает информацию, необходимую для контроля загрузки и конфигурирования драйверов, файловой системы, и др. Здесь также определяется, как отдельные службы вызывают одна другую.

Состав двух вышеназванных подразделов приведен в табл 4 и 5.

• Содержит Default-подраздел и подразделы для всех пользователей, заявленных в системе.

• Информация из подраздела Default используется для того, чтобы создать конфигурацию для нового пользователя.

• Hkey Current User содержит информацию о пользователе, работающем на компьютере в текущем сеансе (см. табл.6).

Если существуют одинаковые параметры в Hkey Local Machine и Hkey Current User, то используются значения параметров взятые из Hkey Current User.

### Hkey\_Current\_Config и Hkey\_Dyn\_Data

• Hkey Current Config указывает на текущую системную конфитурацию, которая сохранена в Hkey Local Machine\Config

• Часть системной информации в Windows должна постоянно присутствовать в оперативной памяти, поскольку системе необходим быстрый доступ к этой информации и Windows не может ожидать, пока нужные данные будут прочитаны с жесткого диска. Вся эта информация находится в Hkey\_Dyn\_Data.

 Подраздел Hkey Dyn Data\Configuration Manager, называемый также деревом аппаратуры, представляет собой хранящееся в оперативной намяти описание текущей системной конфигурации.

• Дерево аптаратуры создается заново при каждом запуске системы и алаптируется, если в состав или конфигурацию антаратуры были внесены изменения. Присутствующие в этом разделе данные можно просмотреть с помощью Редак-

тора реестра, они всегда соответствуют текущему состоянию аппаратуры компьютера

• Hkey Dyn Data содержит статистическую информацию о различных сетевых компонентах в системе Она находится в подразделе PerfStats.

### Таблица 1

### Состав основного разделя Hkey\_Local\_Machine

| Раздел   | Назнячение                                                                                                    |
|----------|----------------------------------------------------------------------------------------------------|
| Config   | Различные конфигурации компьютера                                                                                                    |
| נתנוח    | Информация о подключенных к данному компьютеру уст<br>ройствах.                                                                                                    |
| Hardware | Информация о последовательных интерфейсах и модемах<br>которые используются программой HyperTerminal.                                                                          |
| Network  | Хранящаяся здесь сетевая информация создается при входе<br>пользователя в сеть: имя пользователя, регистрационная инфор<br>мация, первичный поставщик услуг и другие сведения. |
| Security | Информация о том, какой компьютер н сети следит за безо-<br>пасностью сети и поддерживает ли (допускает ли) данный ком-<br>пьютер удаленное управление                         |
| Software | Информация о программных средствах, установленных на<br>данном компьютере, и различные конфигурационные данные<br>программ                                                     |
| System   | Информация данного раздела управляет запуском системы,<br>загрузкой драйверов устройств, сервисом Windows и поведением<br>системы                                              |

### Таблица 2

### Состав подраздела Hkey\_Local\_Machine \Enom

| Подраздел | Устройства                                      |
|-----------|-------------------------------------------------|
| ESDI      | Жесткие диски ESDI -                            |
| FLOP      | Дисководы для гибких дисков                     |
| ISAPNP    | Plug & Play устройства, подилюченные к ISA-шине |
| Monitor   | Дисплен                                         |
| Network   | Сетеные протоколы                               |
| Root      | Другие компоненты системы                       |

Таблица З

### Состав подразделя Hkey Local Machine \Software

| Подраздел   | Назначение                                                                                                    |
|-------------|----------------------------------------------------------------------------------------------------|
| Classes     | Подраздел Classes имеет особое значение Он определяет<br>типы документов и возможные OLE-слязи Hkey Classes Root<br>является посвдонимом (Alias) данного подраздела Кроме того,<br>он имеет решающее значение для совместимости с Windows 3.1-<br>ресстром. Подраздел Classes содержит два типа подразделов.<br>Первый гип подразделов: соответствующие расширениям имен<br>файлов, содержащие информацию, с помощью которой система<br>в состояния открыть документ с данным расширением. Второй<br>описания OLE или DDE параметров (протоколов) для опреде-<br>ленного класса документов |
| Description | Содержит имя и номер версии программного средства, ус-                                                                                                    |
|             | тановленного на компьютере пользовательская информация о<br>конфитурации приложения сохраняется в аналогичном подраз-<br>деле в Hkev Current User.                                                                                                    |
| Microsoft   | Содержит информацию о программах, которые поддержи-<br>вают сервис, встроенный в систему Windows                                                                                                    |

Таблица 4

### Coctas подраздела Hkcy Local Machine \System\CurrentControlSet\Services

| Подраздел      | Храняшаяся в подразделе информация                                                                                                    |
|----------------|----------------------------------------------------------------------------------------------------|
| Arbitrators    | Информация, необходимая для разрешения конфликтов между<br>устройствами, например, данные об адросах, камале DMA, диала-<br>зона ввода/выкода и запроса на прерывание |
| Class          | Содержит подраздел ляя каждого из типов устройств, поддержи-<br>ваемых системой                                                                                       |
| MSNP32. NWNP32 | Содержит подраздол для 32-разрядного сетевого драйвера защи-<br>щенного режима и информацию о заявке в сети                                                           |
| VxD            | Содержит подраздел для каждого виртуального драйвера уст-<br>ройств (VxD).                                                                                            |

### Corras подразделя Hkey\_Local\_Machine\System\CurrentControlSet\Control

| Подраздел           | Хранящаяся в подразделе информация                     |
|---------------------|--------------------------------------------------------|
| ComputerName        | Сетевое имя компьютера (см. 6,2,2)                     |
| FileSystem          | Тип и установки используемой файловой системы          |
| IDConfigDB          | Идентификационный код текущей конфигурации             |
| Keyboard layouts    | Список раскладок клавиатуры и соответствующих DLL-     |
|                     | модулей для поддерживаемых языков                      |
| MediaResources      | Описание мультимедиа-компонентов и информация о со-    |
|                     | ответствующих драйверах                                |
| NetworkProvider     | Имена подразделов Services                             |
| Nis                 | Информация о национальной языковой поддержке.          |
| PerfStats           | Статистика о компонентах системы. Ес можно просмот-    |
|                     | реть с помощью утилиты Системный монитор.              |
| Print               | Информация об установленных принтерах или сервисном    |
|                     | программном обеспечении. Включает ряд подразделов      |
| Session Manager     | Содержит глобальные переменные системы, информацию     |
|                     | о программах, которые могут конфликтовать с Windows, и |
|                     | список библиотек DLL, номера версий которых должны     |
|                     | быть проверены.                                        |
| TimeZoneInformation | Параметры для установки времени с учетом часовых поя-  |
|                     | COB.                                                   |
| Update              | Информация о том, была ли Windows установлена поверх   |

Таблида б

### Состав основного раздела Hkey\_Current\_User

| Подряздел           | Хравящаяся в подразделе информация                   |
|---------------------|------------------------------------------------------|
| AppEvents           | Пути и имена звуковых файлов, используемых для тене- |
|                     | рации звуков при определенных событиях в систоме.    |
| Control Panel       | Устоновки из Панели управления.                      |
| Keyboard layouts    | Текушая раскладка клавиатуры.                        |
| Network             | Информация о текущем состоянии сети.                 |
| InstallLocationsMRU | Путь к установочным файлам.                          |
| Software            | Устынавки активного пользователя. определяющие ре-   |
|                     | жимы работы програмы (приложений)                    |
|                     |                                                      |

<u>Внимание</u>! Перед началом редактирования реестра обязательно выполните сдедующие действия.

- подготовъте копии реестра;
- убедитесь, что были исчерпаны все остальные средства, менее опасные, чем редактирование реестра.

### Запуск редактора реестра

1) Нажмите Пуск и выберите Выполните...

2) В поле Открыть введите Regedit и нажмите ОК.

### Копирование реестра

Копии реестра создаются автоматически в ОС в файлах System.DA0 и User.Da0. Для принудительной создании копии реестра можно использовать следующие методы:

- скопировать файлы peecrpa (System.DAT и User.DAT в. Windows95) в файлы с любым другим именем;
- экспортировать реестр в файл с расширением REG, используя возможности редактора реестра.

### Восстановление реестра

1) Нажмите Пуск и выберите Завершение работы...

2) Выберите Перезагрузить компьютер в режиме эмуляции MS-DOS и нажмите Да.

3) После перезагрузки выполните конирование файлов System.DA0 и User.Da0 в файлы System.Dat и User.Dat. Перед копированием для изменения атрибутов файлов реестра используйте внешнюю команду DOS- ATTRIB, которая находится в каталоге C:\ Windows. После копирования восстановите снятые атрибуты файлов реестра.

4) Для получения справки по использованию команды ATTRIB запустите AT-TRIB с ключом ? в командной строке DOS.

5) Перезагрузите компьютер. Теперь системный ресстр находится в том состояния, в котором он находился при последнем успешном запуске компьютера.

### Порядок выполнения работы

Выполнить резервное копирование файлов системного реестра.

2) Изучить функции редактора ресстра Registry Editor:

а) создать новый ключ в разделе Hkey\_Current\_config, создать для него параметр строкового типа и задать его значение -- "Мой"; какой парамегр для вновь созданного ключа появляется по умолчанию?

В отчете указать иерархию ключа, названия и значения созданного параметра и параметра по умолчанию.

b) удалить созданные ключ и параметр;

с) найти первых два ключа с полным именем "Setup";

в отчете указать нерархию ключа.

 проверить, имеет ли ресстр ключ со значением любого его параметра 35; отразить результат поиска в отчете;

е) проверить возможность экспортировать реестр в новый файл и импортировать его из ранее сохраненного файла; какое расширение имеют файлы импортаэкспорта реестра?

3) Исследование раздела Hkey Clauses Root.

- найти ссылку на подключ для файлов с расширением DOC
- b) Найти подключ, на который указывает эта ссылка.

с) Для найденного подключа спределить следующие ключи настройки Word: вид графического значка (icon);

командная строка для запуска исполняемого файла.

d) Отредактировать значения параметра "По умолчанию" для этих двух ключей таким образом, чтобы изменился графический значок Word, а также изменилось приложение, которое автоматически запускается при открытии файлов с расширением Doc.

Проверить выполненные установки, открыв любой файл Doc

В отчете указать иерархню двух ключей, название исследуемых параметров, их новое и старое значения.

4) Исследование раздела Hkey\_Local\_Machine

Найти подключи конфигурации оборудования Сколько конфигураций имеет данный компьютер?

В отчете указать нерархию ключа, название исследуемого параметра, его значения.

5) Исследование раздела Hkey\_Current\_config\_

- копней какого ключа является данный раздел?
- b) Найти ключ, отвечающий за настройки дисплея.
- с) Ознакомиться со списком параметров этого ключа

d) Изменить текушую разрешающую способность монитора на значение "640,480".

е) Для проверки выполнения перегрузить операционную систему (OC). В отчете указать церархию ключа, название исследуемого параметра, его новое и старое значения.

6) Исследование раздела Hkey Current user

а) Копией какого илюча является данный раздел?

b) Найти ключ, отвечающий за настройки Рабочего стола. Ознакомиться со списком вложенных ключей Для произвольно выбранных из списка 5 ключей исследовать, аналогом каких настроек Панели управления они являются.

В отчете указать иерархию пяти ключей и соответствующие настройки Панели управления.

 Изменить с помощью реестра ширину полосы прокрутки и строки командного меню в окнах Windows. Проверить выполненные настройки

В отчете указать иерархию ключа, название исследуемого параметра, его новое и старое значения.

 в подразделе установленного программного обеспечения для текущего пользователя найти ключ, хранящий полное имя файла справки Word.

В отчете указать нерархию ключа.

е) Для приложения Word найти ключ, хранящий информацию о каталоге автоматически сохраняемых документов Сравнить его с каталогом, указанным в параметрах Word. (Запустить Word, вызвать Сервис-Параметры - Расположение-Автосохраненные).

Иерархию ключа и результаты сравнения отразить в отчете.

Проверить влияние изменения параметров приложения Word через меню Сервис на значение параметра автосохранения ключа в реестре, а также обратную связь. В отчете указать иерархию ключа, название исследуемого параметра.

f) Для приложения Excel найти ключ, хранящий информацию о последних 9 загруженных файлах XLS Запомнить названия параметров и значение одного из них Информацию о ключе, параметре и его значении отразить в отчете.

7) Восстановить состояние системного реестра из резервных копий или из копий ОС

### Содержание отчета

Отчет оформляется в соответствии с общими требованиями [3] и включает в себя:

- 1) Тема и цель работы.
- 2) Возможные способы редактирования реестра

Результаты изучения работы с редактором RegEdit:

месторасположение и имя загрузочного файла редактора реестра; структура окна (две части);

критерии поиска и горячие клавиши для выполнения поиска; назначения команд экспорта и импорта;

- 4) Указать конии для разделов Hkey Current config и Hkey Current user.
- 5) Отчетные данные по каждому пункту задания.

### Контрольные вопросы

- 1) Из каких файлов состоит реестр? Где они расположены?
- 2) Назначение ресстра.
- 3) Способы редактирования реестра
- 4) Структура реестра.
- 5) Структура основного раздела Hkey Clauses Root.
- 6) Основные разделы и их назначение.
- 7) Параметры ключей. Типы параметров и их значения.
- 8) Назовите ключи, имеющие псевдонимы.
- 9) Способы восстановления реестра.

### ЛАБОРАТОРНАЯ РАБОТА № 2. СРЕДСТВА УСКОРЕНИЯ РАБОТЫ ПОЛЬЗОВАТЕЛЯ В ОС "WINDOWS" С ИСПОЛЬЗОВАНИЕМ РЕЕСТРА

Цель работы. Получить практические навыки модификации реестра.

### Краткие теоретические сведения

#### Дополшения контекстного меню

Одной из наиболее замечательных и удобных нововведений в Windows является возможность использования правой кнопки мыши. Несмотря на то, что сторонние производители манипулятора мышь иногда включали в комплект поставки программное обеспечение, реализующее эту возможность в Windows 3.x, правая кнопка мыши все равно использовалась незначительно и только для выполнения несущественных задач типа автоматизации двойного шелчка левой кнопки. В Windows правая кнопка мыши используется в гораздо большем количестве сдучаев.

По умолчанию Windows помещает некоторые элементы в стандартное контекстное меню, открывающееся при нажатии правой кнопки мыпи. Некоторые из этих опций очень удобны (например. Send To (Отправить)), другие кажутся менее привлекательными. Путем модификации реестра вы можете изменить этот список опций.

10.00

### Методика выполнения

Начинать следует с открытия приложения, которое вы хотите включить в контекстное мещо, например, Microsoft Word 95. Затем следует создать пустой документ и сохранить его под шобым именем (однако, файлу следует присвоить зарегистрированное в реестре стандартное расширение). Если вы хотите создать документ определенного типа (допустим, факс или стандартное письмо), можно установить соответствующие типы шаблонов.

Закройте документ и скопируйте файл в скрытую папку WINDOWS/SHELLNEW.

Вызовите редактор реестра, найдите ключ HKEY CLASSES ROOT и найдите зарегистрированное расширение файла, соответствующее только что созданному документу. Например, если вы сохранили документ Word, поиск следует выполнять для имен файлов с расширением \* DOC.

Рекоменлация. Убедитесь в том, что в диалоговой окне поиска помечена опция

Keys (Имена разделов). В противном случае вы можете отредактировать значение не того ключа

Открыв подключ найденного распирения, вставьте новый ключ и назовите его ShellNew. Добавьте строковое значение с именем "FileName".

Выполните редактирование строкового нараметра ( задайте имя файла документа, созданного на mare /1). Реестр самостоятельно найдет правильный путь к документу, так что вам нужно только правильно ввести имя.

Закройте peecrp и перезагрузите Windows

После перезагрузки контекстное меню будет содержать абсолютно новый лункт, выбрав который вы сможете быстро создавать новые документы.

### Просмотр незарегистрированных типов файлов

Создание ассопнаций с типами файлов является удобным способом работы с некоторыми файлами. Однако существуют и такие типы файлов, которые не должны иметь ассопнированных с ними приложений. К этому типу относятся, например, системные файлы, которые не должны открываться приложениями или текстовыми редакторами. Тем не менее, вы можете создать удобное средство, которое позволяет быстро просматривать незарегистрированные типы файлов Вызовите редактор ресстра и найдите ключ HKEY\_CUASSES\_ROOT\Unknown\shell.

Добавьте новый ключ с именем OpenNote.

Под этим ключом создайте еде один новый ключ с именем Command Измените значение элемента Default таким образом, чтобы оно указывало на путь и имя файла приложения, которое должно использоваться в качестве средства просмотра по умолчанию. Например, в этом случае удобно использовать редактор Notepad.

К полному имени файла добавьте комбинацию %1 Например, если в качестве средства просмотра по умолчанию вы указываете Notepad, то эта строка может выглядеть спедующим образом: "C:\WINDOWS\notepad.exe%l".

Перезагрузите Windows. Попробуйте воспользоваться новым средством просмотра. Когда Windows встречает незарегис грированный тип файла, этот файл будет открываться с помощью редактора Notepad.

### Конфигурирование открытия окон по команде

У многих пользователей система Windows сконфигурирована на использование единого окна Explorer (Проводник), изменяющегося при открытии новой папки. Альтернативный метод — открытие нового окна для каждой открываемой папки. Если вы хотите скопировать или переместить файлы, вам потребуется быстро открыть отдельное окно для новой папки.

Вы можете включить опцию открытия нового окна в контекстное меню Для этого необходимо выполнить следующее:

Вызовите редактор реестра и найдите ключ НКЕУ\_CLASSES\_ROOT\ Directory\Shell.

Создайте под этим ключом новый ключ с именем Opennew.

Измените для этого нового ключа значение по умолчанию (Default) на Open New Window.

Под ключом Opennew создайте еще один ключ и назовите его Command Для ключа Command измените значение (Default) на Explorer%1.

Перезагрузите Windows. Теперь, когда вы выделяете панку, вы можете нажать правую кнопку мыши и выбрать опцию Open New Window (Открыть) При ее выборе откроется новое окио, в котором будет отображено содержимое выделенной папки.

### Модификация чувствительности к двойным щелчкам мыши

Если вас не устраинает диапазон перемещения курсора мыши для выполнения двойных щелчков, вы можете настроить его в соответствии со своими потребностями. Для этого проделайте следующее:

Вызовите редактор реестра и найдите ключ HKEY\_CURRENT\_USER\ Control Panel\Desktop.

Добавьте к этому ключу два новых строковых значения с именами DoubleClick-Height и DoubleClickWidth.

Введите данные для каждого из этих значений. Единицами измерения этих величин являются пиксели (1 пиксель = 1/72 дойма).

Перезагрузите Windows .

### Добявление каскадно открывающихся опций Control Panel (Папель управления) в меню Start (Пуск)

Для сокращения количества щелчков мышью при открытии любой опции (наплимер, Network (Сеть) из Control Panel (Панель управления) следует выполнить следующее:

Создайте новую папку в напке Start Menu (Главное меню), расположенной в nanke Windows .

Назоните повую папку так:

Control Panel (21EC2020-3AEA-1069-A2DD-08002B30309D)

После того как вы введете это значение, вы получите новую папку в меню Start (Пуск), под названием Control Panel (Панель управления). Кроме того, появится ниспадающее меню, в котором будут присутствовать все опции Control Panel (Панель управления).

Рассмотрим длинную строку, которую вы только что ввели. Десятичная точка разделяющая имя "Control Panel" и следующее за ним число создает элемент реестра для этого меню. Теперь вы можете открыть реестр и найти там новый подключ и его значение.

<u>Рекомендация:</u> В меню Start (Пуск) можно также добавить папки Printers (Принтеры) и Dial-Up Networking (Удаленный доступ в сеть). Для этого должны использоваться следующие значения:

Имя пункта меню. {992CFFAO-F557-101A-88EC-OODD010CCC48} Имя пункта меню {2227A280-3AEA-1069-A2DE-08002B30309D}

После того как вы введете это значение, вы получите новую папку в меню Start (Пуск) под названием Control Panel (Панель управления). Кроме того, появится писпадающее меню, в котором будут присутствовать все опции Control Panel (Панель управления).

### Использование средней кнопки для мыши Logitech

Средства повышения эффективности предусмотрены не только для Windows. Если вы пользуетесь мышью Logitech, вы можете активизировать среднюю кнопку этой мыши, отредактировав подключ реестра HKEY\_CURRENT\_USER\Software\Logitech\Version.

Значение элемента Double-Click замените с 000 на 001.

Перезагрузите Windows, чтобы внесенное изменение вошло в силу.

### Блокирование анимации Windows

Анимация – специальные эффекты при отображении графических объектов (например, постепенное открытие оква).

Вы уже заметили, как Microsoft шобит анимацию? Это одна из тех черт Macintosh, которым Microsoft раньше завидовала. Однако, если у вас медленнал видеокарта с низкой скоростью отрисовки, это очень быстро начист вас раздражать. Для того, чтобы отключить анимации, выполните следующее:

Запустите редактор реестра и найдите ключ HKEY\_CURRENT\_USER\ Control Panel\Desktop\WindowMetrics.

Добавьте новое строковое значение с именем MinAnimate.

Выполните двойной щелчок, указав на это новое значение, и введите новое строковое значение содержащее 0 (выключить) или 1 (включить). Для отключения анимации укажите 0.

Перезагрузите Windows. Анимация будет отключена.

### Автоматические обновления экрана

При использовании приложений Explorer (Проводник) или My Computer (Мой компьютер) для добавления или удаления палок или файлов, вам необходимо нажимать клавищу <F5>, чтобы внесенные изменения стали видимы на экране Активизировать возможность автоматического обновления экрана можно следующим образом:

Откройте ключ peecrpa HKEY\_LOCAL\_MACHINE\System\CurrentControlSet\ Control\Update.

Выполните двойной щелчок на нарамегре UpdateMode .

Измените шестнадцатеричное значение DWORD в диапазоне от 1 до 7.

Перезагрузите Windows. •

Тенерь, когда вы будете вносить изменения в Explorer или с использованием других компонентов Windows, которые ранее требовали нажатия клавили <F5> для обновления экрана, Windows будет выполнять обновление автоматически.

### Повышение быстродействия Панели задач

Еще один способ повышения эффективности работы в Windows состоит в сокращении времени ожидания появления всплывающих или раскрывающихся меню на Панели задач.

Выполните следующие действия:

Откройте ключ ресстра HKEY\_CURRENT\_USER\Control Panel\ Desktop. Добавьте к этому ключу новый строковый параметр с именем MenuShowDelay.

Установите значение данного параметра от 1 до 10. Наибольшей скорости соответствует 1

Перезагрузите Windows .

Тенерь меню Панели задач будут появляться быстрее.

Искоторые другие способы ускорения работы можно найти в [2].

### Порядок выполнения работы

 Выполнить резервное копирование файлов системного реестра.
Путем модификации ключей реестра обеспечить ускорение работы пользователя в ОС Windows согласно нижеперечисленным пунктам задания.

 Добавить в контекстное меню любого файла пункт «Создание нового документа Word»; в отчете указать иерархию ключа, параметр и его значение;

3) Обеспечить поосмотр незарегистрированных типов файлов с помощью редактора Блокнот или WordPad; »; в отчете указать иерархию ключа, параметр и его значение;

4) Добавить в контекстное меню любой панки пункт Открыть, который обеспечивает открытие папки в новом окне; в отчете указать иерархию ключа, параметр и его значение;

5) При выполнении двойного щелчка сдвинуть мышь. Какое сообщение появляется?

Обеспечить возможность передвижения мыши при выполнении двойного щелчка на 10 мм по вертикали и горизонтали. Проверить установки, открывая какую-либо папку и специально перемещая при этом мышь.

В отчете указать иерархию ключа, параметр и его старое и новое значения.

б) Добавить в Главное меню Windows пункт Настройка для уменьшения количества щелчков мыши при настройке системы через Панель управления; в отчете указать исрархию ключа, параметр и его значение.

7) Проверить возможность управления анимацией при открытии окна, используя ключ WindowMetrics. В отчете указать иерархию ключа, параметр и его старое и новое значения.

8) Изменить значение ключа реестра для автоматического обновления экрана Проверить выполнение обновления, выполняя какое-либо действие с файнами в приложении Проводник. В отчете указать иерархию ключа, параметр и его старое и новое значения

9) Повысить быстродействие панели задач, т.е. сократить время ожидания появления всплывающих или раскрывающихся меню на панели задач до минимально возможного (1). Проверить установки. В отчете указать иерархию ключа, параметр и его старое и новое значения.

10) Восстановить системный реестр.

22

### Содержание отчета

Отчет должен быть выполнен в соответствии с общими требованиями [3] и включать в себя:

1) Отчетные данные по каждому пункту задания.

2) Способы восстановления реестра. Последовательность команд DOS для восстановления реестра в аварийном режиме.

### Контрольные вопросы

1) Какие типы файлов не должны иметь ассодиированных с ними приложений?

2) Единицы измерения чувствительности к двойным щелчкам мыши.

3) Какой ключ реестра отвечает за наличие пунктов Главного меню?

4) В каких случаях полезно блокировать анимацию Windows?

5) После каких действий пользователя в ОС Windows требуется обновление экрана?

### ЛИТЕРАТУРА

1) Ливингстон Б., Штрауб Д. Секреты Windows 95. – Киев.: Диалектика, 1996.

2) Тидроу Р. Управление реестром Windows 95. – СПб.: ВНV – Санкт-Петербург, 1997.

 Оформление материалов курсовых и дипломных проектов (работ), отчетов по практике. Стандарт института СТ БПИ-01-98. - Брест, Брестский политехнический институт, 1998. УЧЕБНОЕ ИЗДАНИЕ

Составители: Горбашко Лариса Ашотовна Гладышева Елена Львовна

# МЕТОДИЧЕСКИЕ УКАЗАНИЯ

# ИССЛЕДОВАНИЕ СИСТЕМНОГО РЕЕСТРА ОПЕРА-ЦИОННЫХ СИСТЕМ СЕМЕЙСТВА WINDOWS

к выполнению лабораторных работ по дисциплинам "Программное обеспечение ПЭВМ" и «Программные средства персональных компьютеров» для студентов специальностей T10.01 и T10.03

Ответственный за выпуск: Горбашко Л.А. Редактор: Строкач Т.В. Технический редактор: Никитчик А.Д. Корректор: Никитчик Е.В.

Подписано к печати 4 07.01 Формат 60х84 1/16 Бумага писч. Гарнитура Times New Roman, Усл. п.л. 1,4 Уч. изд. л. 1,5 Тираж 100 зкз Заказ № 481. Отпечатано на ризографе Учреждения образования «Брестского государственного технического университета». 224017, Брест, ул. Московская. 267.